## How to Set Up Infinite Campus Notifications

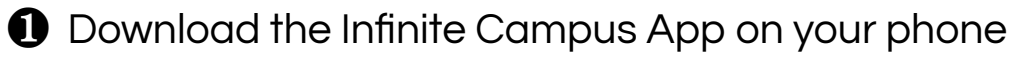

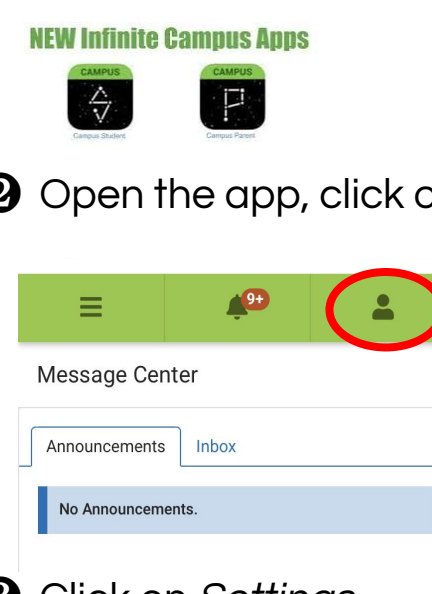

Open the app, click on icon on the top right corner.

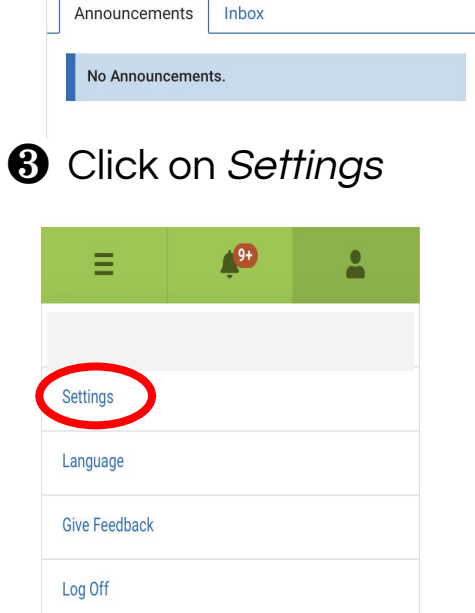

Olick on Notification Settings. Select which categories such as (Assignments, Grades, Attendance) you want to receive notifications. Click SAVE.

| ≡                                                                        | <b>*</b>                                                                           | <b>±</b>                                           |
|--------------------------------------------------------------------------|------------------------------------------------------------------------------------|----------------------------------------------------|
| <b>&lt;</b> Back                                                         |                                                                                    |                                                    |
| Notification Se                                                          | ettings                                                                            |                                                    |
| These settings<br>mobile push no<br>"Stay logged in"<br>push notificatio | are applied to in-app i<br>tifications. Mobile use<br>when logging in to re<br>ns. | notifications and<br>ers must mark<br>ceive mobile |
| Select notification<br>deleted after 30 c<br>Assignment                  | ns to receive. Notific<br>lays.<br>is scored                                       | ations are                                         |
| All scores                                                               | •                                                                                  |                                                    |
| 🗹 Grade is upd                                                           | ated                                                                               |                                                    |
| All grades                                                               | •                                                                                  |                                                    |
| Attendance i                                                             | s updated                                                                          |                                                    |
| Posponsive                                                               | course is scheduled                                                                |                                                    |
| Save                                                                     |                                                                                    |                                                    |

**6** Click on *Contact Preferences* and add your cell phone number and email address.

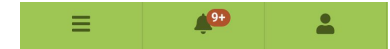

< Back

| Contact Preferences                                                                                               |                                                                          |
|----------------------------------------------------------------------------------------------------|--------------------------------------------------------------------------|
| Cell Phone                                                                                                    |                                                                          |
|                                                                                                    |                                                                          |
| Work Phone                                                                                                    |                                                                          |
|                                                                                                    |                                                                          |
| Other Phone                                                                                                    |                                                                          |
| ()x                                                                                                    |                                                                          |
| Email Address                                                                                                    |                                                                          |
|                                                                                                    |                                                                          |
| Secondary Email Address                                                                                           |                                                                          |
|                                                                                                    |                                                                          |
| Preferred Language                                                                                                |                                                                          |
| Your district may send some comm<br>other than English. If you prefer to b<br>language, please specify your prefe | unications in languages<br>be contacted in a different<br>rred language. |
| US English 🗸                                                                                                    |                                                                          |
| Message Preferences                                                                                               |                                                                          |
| For each notification type, select ho<br>messages by checking Voice, Text                                         | w you prefer to receive<br>(SMS), or Email.                              |

**6** Scroll down and check all the boxes (Priority, Attendance, General, Teacher, etc.) and SAVE.

| ≡            | <b>*</b> 00  | *        |
|--------------|--------------|----------|
| < Back       |              |          |
| Email        |              | $\frown$ |
| PRIMARY EMAI | IL ADDRESS   | EMAIL    |
| Priority     |              |          |
| Attendance   |              |          |
| General      |              |          |
| Teacher      |              |          |
| Behavior Me  | essenger     |          |
| Emergency    |              |          |
| SECONDARY E  | MAIL ADDRESS | EMAIL    |
| Priority     |              |          |
| Attendance   |              |          |
| General      |              |          |
| Teacher      |              |          |
| Behavior Me  | ssenger      |          |
| Emergency    |              |          |
|              |              |          |
| _            |              |          |